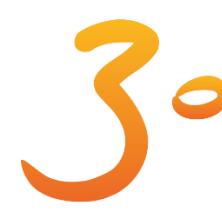

**Επιστημονικό Συμπόσιο της Επληνικής Εταιρείας Παιδικής & Εφηβικής Παχυσαρκίας** 19-20/10/2018 ξενοδοχείο Stratos Vassilikos, Αθήνα

**Ενδοκρινολογικά Προβλήματα** του Παιδιού και του Εφήβου

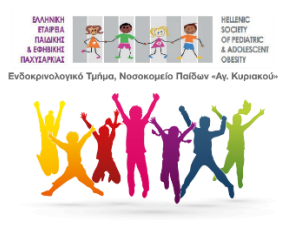

## ΣΥΝΕΔΡΙΑΚΟ ΑΡΡLICATION

## ΟΔΗΓΙΕΣ ΕΓΚΑΤΑΣΤΑΣΗΣ

Ανοίξτε την εφαρμογή **Play Store** σε **android** ή **App Store** σε **iPhone**. Κάντε αναζήτηση για **"uCongress"** και πατήστε εγκατάσταση.

Εναλλακτικά:

Ανοίξτε την εφαρμογή **QR Code Scanner** σε **android** ή την **Camera** σε **iPhone** και «σκανάρετε» το αντίστοιχο **QR Code:** (η εφαρμογή QR Code Scanner δεν είναι προεγκατεστημένη)

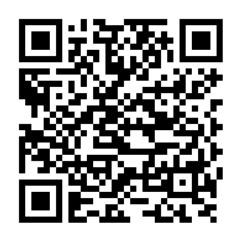

**Google Play** 

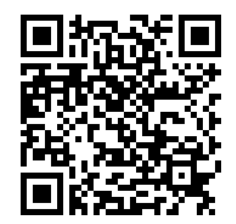

AppStore

## LOGIN

Αφού ολοκληρωθεί η εγκατάσταση ανοίξτε την εφαρμογή Πατήστε το κουμπί **Login** 

Στο πεδίο Event Code σκανάρετε το παρακάτω QR Code

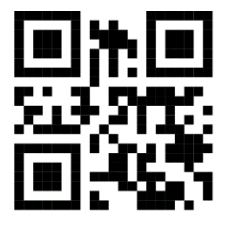

TSUMBTEAIDUFQMBBWXSCNUTKU

ή πληκτρολογήστε τον παρακάτω κωδικό χωρίς κενά TSUMBTEAIDUFQMBBWXSCNUTKU

Στο πεδίο Personal Code συμπληρώστε τον προσωπικό σας κωδικό ο οποίος αναφέρεται στο επιβεβαιωτικό email εγγραφής που λάβατε.

Πατήστε LOGIN και περιμένετε μερικά δευτερόλεπτα για να ολοκληρωθεί η λήψη των δεδομένων του συνεδρίου